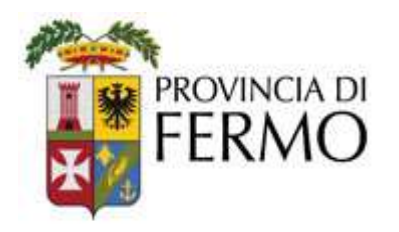

SETTORE III AMBIENTE E TRASPORTI -CED - POLIZIA PROVINCIALE Servizio Energia

Ispezione impianti termici Fonti rinnovabili

Fasc. 9.9/67

Prot. N. 0000755 del 21/01/2021

# Ai manutentori/installatori che operano sul territorio della Provincia di Fermo

invio per e-mail

## **OGGETTO: CIRCOLARE CURMIT 21.01.2021**

Premesso che in sede di compilazione dei modelli cartacei RCEE è essenziale inserire i seguenti dati che in fase di successivo Vs. caricamento telematico sul portale CURMIT saranno <u>OBBLIGATORI</u>:

- Codice Fiscale dei soggetti Proprietario, Occupante, Amministratore, ecc.;
- Almeno un dato tra telefono, fax, cellulare, e-mail dell'Occupante e/o Proprietario;
- Codice **PDR** o codice **POD** a seconda del tipo di combustibile impianto (nel caso che uno dei due codici sia già presente a catasto, in quanto assegnato ad un impianto già esistente nella stessa unità immobiliare, è richiesto l'inserimento obbligatorio dell'altro);

Per gli impianti a gas metano, il codice **PDR** è ricavabile dalla bolletta di fornitura gas-metano; per gli altri combustibili (es. GPL, gasolio, pellet, ecc.) il codice **POD** è ricavabile dalla bolletta di fornitura elettrica.

Si elencano vari suggerimenti per un agevole utilizzo del CURMIT:

1) La **prima compilazione del libretto di impianto**, il primo controllo dell'efficienza energetica (verifica della combustione) e la compilazione della prima Dichiarazione della frequenza ed elenco delle operazioni di manutenzione (DFM) spetta, per legge (*D.M. 10-2-2014*, *ALLEGATO I - ISTRUZIONI PER LA COMPILAZIONE DEL LIBRETTO*), all'installatore, quindi tutti i documenti dovranno riportare i dati della ditta di installazione.

L'installatore può incaricare qualsiasi operatore che abbia le caratteristiche previste dal DM 37/2008, e quindi anche manutentori appartenenti ad altre strutture, per esempio il tecnico che fa la prima accensione. Naturalmente occorre che tra i due ci sia un accordo preventivo.

A questo punto è il tecnico che fa la prima accensione che compila il libretto di impianto e la DFM ed effettua il primo controllo dell'efficienza energetica, compilando anche il Rapporto di Controllo dell'Efficienza Energetica (RCEE), il tutto tramite il catasto regionale degli impianti termici CURMIT (<u>https://portale-curmit.regione.marche.it/</u>) e credenziali date all'operatore dalla ditta di installazione. Per abilitare i manutentori esterni alla ditta ad effettuare tali operazioni, l'installatore, dopo essersi iscritto a CURMIT, deve indicare tra i suoi operatori anche tali manutentori ed inserire gli analizzatori della combustione da quest'ultimi utilizzati.

Attenzione: in caso di errori la responsabilità resta sempre in carico all'installatore. (specifica inviata con mail dal dott. Rossano Basili – ENEA Ancona)

2) L'**inserimento di ulteriori generatori** su uno stesso impianto è possibile per impianti con generatori del medesimo combustibile e con lo stesso sistema di distribuzione del calore.

Circolare manuntentori-installatori CURMIT 21.01.2021.docx

- 1/5 -

3) Si crea un nuovo codice impianto quando si attiva un impianto nuovo, oppure quando l'impianto non sta a catasto. Se l'utente ha già un impianto a catasto e si deve procedere alla **sostituzione del generatore** non si devono sovrascrivere le caratteristiche del vecchio generatore, ma si deve procedere utilizzando l'apposita funzione presente su CURMIT, nello specifico su *Schede principali del libretto - Scheda 4.1, 4.1bis: Gruppi Termici* ed in alto, a sinistra del tasto *Visualizza*, si clicca su *Sostituzione generatore esistente*. A questo punto si inseriscono i dati del nuovo generatore senza toccare i dati del precedente. Si evidenzia che è necessario aggiornare la <u>Scheda 1: scheda identificativa dell'impianto</u> scrivendo su tipologia intervento "Sostituzione del Generatore".

4) Nel caso di **nuovi impianti a pellet** non si inserisce un ulteriore generatore ad un impianto esistente con diverso combustibile: si crea un nuovo impianto (mettere sempre *COMBUSTIBILE SOLIDO* su apposita tendina e scrivere *PELLET* su note). Si evidenzia che generatori con diverso combustibile non possono appartenere allo stesso *Codice impianto*, al massimo possono appartenere allo stesso *Codice Catasto (Targa)*.

5) Nel caso si debba registrare un **generatore non presente su CURMIT**, si possono presentare i seguenti casi:

- In uno stesso edificio, con <u>stesso responsabile d'impianto</u>, con uno o due contatori, oltre ad un impianto con il proprio generatore, è presente un ulteriore generatore con un altro sistema di distribuzione; in questo caso, si crea un nuovo impianto a cui <u>si assegna lo stesso *Codice Catasto (Targa)* dell'impianto esistente (CURMIT darà uno o più avvisi in rosso con la comunicazione che esiste già a catasto un impianto avente gli stessi codici POD e PDR e lo stesso codice catasto, occorre, comunque, andare ogni volta avanti);
  </u>
- In uno stesso edificio, ho <u>due responsabili d'impianto</u>, con uno o due contatori, oltre ad un impianto con il proprio generatore che fa capo ad uno dei due responsabili, è presente un generatore con un altro sistema di distribuzione che fa capo all'altro responsabile; in questo caso, si crea un nuovo impianto a cui CURMIT <u>assegnerà automaticamente un nuovo Codice Catasto (Targa)</u>.

6) Sul CURMIT, possono essere registrati i seguenti 3 interventi:

- Prima accensione,
- Manutenzione ordinaria a due anni dalla prima accensione o dal pagamento del bollino virtuale (vedere tabella Allegato 3, Legge Regionale 19/2015),
- Controllo di efficienza energetica con pagamento del bollino virtuale.

## Nel caso di prima accensione:

- è necessario compilare l'RCEE cartaceo, a casa dell'utente, con controllo del rendimento di combustione;
- non è necessario compilare la DAM-Iniziale cartacea;
- è necessario aggiungere il nuovo generatore su CURMIT come sopra specificato;
- è necessario registrare l'RCEE sul catasto informatico CURMIT su Inserisci moduli regionali cliccando su <u>Aggiungi un Rapporto di Controllo dell'Efficienza Energetica (RCEE) di Tipol</u> facendo <u>ATTENZIONE</u> a selezionare sulla tendina Motivo compilazione REE: l'apposita <u>dicitura</u> (esempio: prima messa in servizio nuova installazione) al fine di azzerare il Costo del segno identificativo;

# <u>Nel caso di Manutenzione ordinaria a due anni dalla prima accensione o dal pagamento del bollino virtuale</u>:

Circolare manuntentori-installatori CURMIT 21.01.2021.docx

- è necessario compilare l'RCEE cartaceo a casa dell'Utente, con o senza controllo del rendimento di combustione;
- non è necessario compilare la DAM cartacea;
- è necessario registrare la manutenzione sul catasto informatico CURMIT su *Inserisci moduli regionali* cliccando su *Aggiungi una Dichiarazione di Avvenuta manutenzione (DAM)*;

#### Nel caso di Controllo di efficienza energetica con pagamento del bollino virtuale:

- è necessario compilare l'RCEE cartaceo a casa dell'utente, con controllo del rendimento di combustione;
- è necessario registrare l'RCEE sul catasto informatico CURMIT su *Inserisci moduli regionali* cliccando su *Aggiungi un Rapporto di Controllo dell'Efficienza Energetica (RCEE) di Tipo1*.

#### 7) <u>Si danno alcune informazioni per effettuare la RICERCA sul CURMIT</u>

- a) Provare con la ricerca su Ricerca impianti già in carico al Manutentore:
  - Inserire come criterio di ricerca solo con *Cognome* scritto tra \*\* su *Ricerca per Resp.* e *Comune* su *Ricerca per Indirizzo*;
  - In alternativa, inserire come criterio di ricerca solo il numero di un qualunque *bollino verde* cartaceo riferito all'impianto, senza lo zero davanti e senza lettera es. 012345/U scrivere 12345;
  - In alternativa, inserire come criterio di ricerca solo una parte del numero di matricola esempio le ultime cinque cifre della matricola comprese tra \*\*;

...se l'impianto non si trova significa che probabilmente non è in carico al Manutentore che fa la ricerca e dunque occorre:

#### b) Provare con la ricerca su Acquisizione impianto esistente:

Selezionare il *Comune* con la tendina; alla riga *Indirizzo* evitare di scrivere all'interno della casella o di toccare la tendina Via/Corso/strada ecc.., ma selezionare la parola <u>Cerca</u>
 Ricerca per Indirizzo

Comune T Indirizzo Cerca

Si aprirà una finestra sulla quale digitiamo parte del nome dell'indirizzo tra \*\* e si seleziona l'indirizzo valutato corretto;

- poi inserire esclusivamente tre parametri <u>escludendo</u>: *Modello – Costruttore – PDR*. (consigliamo iniziare con *Cognome - Nome - Numero Bollino* oppure *Civico - Cognome - Nome*)

QUALORA NON SI DOVESSE TROVARE ANCORA L'IMPIANTO SIGNIFICA PROBABILMENTE CHE E' STATO INSERITO IN CURMIT CON NUMERO DI PARAMETRI INSUFFICIENTI PER TROVARLO, PRIMA DI <u>INSERIRE UN NUOVO</u> <u>IMPIANTO</u>, OCCORRE QUINDI TELEFONARE IN PROVINCIA FERMO.

L'INSERIMENTO DI UN NUOVO IMPIANTO deve essere proprio l'ultima opzione (es. costruzione di un nuovo edificio, ecc.)

8) Nel caso di **acquisizione di impianto esistente** è bene sapere quanto segue:

A causa di un errore nell'importazione dei dati, non imputabile alla Provincia di Fermo, la ricerca dell'impianto per *Cognome* e *Nome*, di soggetti con cognome composto, ad esempio *De Angelis Mario*,

Circolare manuntentori-installatori CURMIT 21.01.2021.docx

- 3/5 -

si deve fare scomponendo il cognome ed inserendo solo la prima parte del cognome nel campo del *Cognome* (es. **Cognome**: *DE* e **Nome**: *ANGELIS MARIO*); nel caso di ditte es. *LA FARFALLA SRL*, si deve fare scomponendo il nome della ditta (es. **Cognome**: *LA* e **Nome**: *FARFALLA SRL*). Inoltre se il civico è alfanumerico, non è possibile utilizzarlo (esempio: 56/A).

9) Su disposizione della Regione Marche non si possono duplicare i codici fiscali dei soggetti e le partite iva delle ditte, pertanto nella *Scheda 1.6: Soggetti che operano sull'impianto* è necessario cercare sempre se il soggetto è esistente con il tasto <u>Cerca</u>. Una volta trovato è necessario verificare la correttezza delle informazioni attraverso il tasto di modifica <u>Mod.</u> ed ove non presenti o errati si devono aggiungere: recapito telefonico oppure e-mail, P.IVA e codice fiscale.

Se il soggetto non è esistente o non perfezionabile, procedere con la funzione <u>Inserisci soqgetto</u>. Nello specifico se il soggetto da inserire è ROSSI MARIO, scrivere sul Cognome ROSSI e sul nome MARIO, poi cliccare su <u>Inserisci Soggetto</u> comparirà una nuova schermata con il Cognome e Nome di ROSSI MARIO già inserito, quindi procedere all'inserimento di tutti i dati necessari, compreso l'indirizzo di residenza del soggetto e sul campo Cod.Fisc./P.Iva mettere il codice fiscale e confermare l'inserimento col tasto.

Compilata la scheda soggetto, se necessario inserire la P.IVA, si deve richiamare il soggetto appena creato e con il tasto <u>Cerca</u> e cliccando il tasto di modifica <u>Mod.</u> ed inserire la P.IVA.

A questo punto si richiama di nuovo con il tasto <u>Cerca</u> e si seleziona dall'elenco il Soggetto appena inserito con il tasto <u>Selez.</u>.

Quando si inseriscono i soggetti, non inserire caratteri speciali come lettere accentate, virgole, punti o barre ecc.

## SUGGERIMENTI PER UN CORRETTO INSERIMENTO DEI DATI SU CURMIT

1) gestione dei soggetti nel caso di persone giuridiche: mettere su cognome *la ragione sociale della ditta* e mettere su nome *il legale rappresentante della ditta*.

Nel caso di persone giuridiche il soggetto va compilato come di seguito:

esempio Ditta:

su *Cognome*: scrivere *RAGIONE SOCIALE DITTA* e su *Nome*: scrivere *COGNOME E NOME DEL LEGALE RAPPRESENTANTE DELLA DITTA*; su *Indirizzo*: scrivere SEDE LEGALE DELLA DITTA; su *Cod.Fisc.*: scrivere il CODICE FISCALE DEL LEGALE RAPPRESENTANTE.

*Nota su esempio ditta:* nel caso di più sedi operative di proprietà della ditta, tipo magazzino, laboratorio, fabbrica, punto vendita ecc.., si procede scrivendo sul campo "Note" della *Scheda 1* la descrizione dell'edificio esempio "*Laboratorio*".

esempio Ente:

su *Cognome*: scrivere *ASUR4* e su *Nome*: scrivere nome e cognome del *DIRETTORE;* su *Indirizzo*: scrivere la SEDE LEGALE DELL'ENTE; su *Cod.Fisc.*: scrivere il CODICE FISCALE DEL LEGALE RAPPRESENTANTE.

*nota su esempio Ente:* se l'Ente ha più sedi, ad esempio: ospedale, ambulatorio veterinario ecc.., si procede scrivendo, sul campo Note della *Scheda 1*, la descrizione dell'edificio esempio: "*Ospedale civile di Fermo*".

esempio Condominio:
 alla riga Proprietario:

Circolare manuntentori-installatori CURMIT 21.01.2021.docx

Settore III Ambiente e Trasporti – CED – Polizia Provinciale Viale Trento n. 97 - 63900 Fermo (FM) PEC: provincia.fm.ambiente@emarche.it - 4/5 -

su *Cognome* scrivere *CONDOMINIO PARADISO* oppure *CONDOMINIO VIA PIAVE 22* e su *Nome* scrivere *COGNOME E NOME DELL'AMMINISTRATORE;* su *Cod.Fisc.* scrivere il CODICE FISCALE DELL'AMMINISTRATORE.

alla riga Amministratore:

(*per "Amministratore" si intende esclusivamente l'amministratore di condominio*) su *Cognome*, nel caso di <u>persona fisica</u> scrivere il COGNOME DELL'AMMINISTRATORE, mentre nel caso di <u>ditta</u> la RAGIONE SOCIALE DELLA DITTA e su **Nome** scrivere nel caso di <u>persona fisica</u> il nome dell'AMMINISTRATORE nel caso di <u>ditta</u> il COGNOME E NOME DELL'AMMINISTRATORE.

2) Sulla Scheda 1.6: Soggetti che operano sull'impianto per "Terzo responsabile" si intende esclusivamente il nome della DITTA DI MANUTENZIONE eventualmente nominata dal Responsabile dell'impianto.

3) se il **responsabile dell'impianto è sia occupante che proprietario**, il medesimo soggetto va riportato sia nel campo Occupante che nel campo Proprietario, attribuendo l'occupante come responsabile d'impianto.

4) la **matricola** deve essere scritta per esteso e non troncata, ricopiando fedelmente la targhetta identificativa del costruttore/fabbricante dello specifico apparecchio/generatore.

5) le vie del Comune di Rapagnano sono state cambiate di recente, quindi è possibile che non troviate la **nuova Via** nell'elenco, a questo punto è necessario contattare l'ufficio della Provincia che procede ad inserire la nuova VIA.

6) Nel caso in cui non troviate nell'elenco di CURMIT il **costruttore/fabbricante del generatore**, dovete contattare l'Ufficio della Provincia di Fermo, che vi genererà il *Costruttore/fabbricante*.

7) Tutti gli apparecchi analizzatori in commercio misurano il *CO nei fumi secchi* e sono in grado di calcolare automaticamente il valore corretto (ovvero calcolato nei fumi secchi e senza eccesso d'aria), quindi lo strumento riporta due valori di CO:

valore CO fumi secchi (valore CO misurato dall'analizzatore) da inserire nel campo CO fumi secchi (ppm),
valore CO corretto (valore CO calcolato dall'analizzatore) da inserire nel campo CO corretto,

| Depressione canale da Fumo (Pa)                                             | Vedi nota                                 |                        |                       |                |                            |                                                                |
|-----------------------------------------------------------------------------|-------------------------------------------|------------------------|-----------------------|----------------|----------------------------|----------------------------------------------------------------|
| Portata combustibilePortata termica effettivaTem<br>(m³/h oppure kg/h) (kW) | p. fumi (°C) * Temp. aria<br>comb. (°C) * | O <sub>2</sub> (%) * ( | CO <sub>2</sub> (%) * | Bacharach (n.) | CO fumi secchi(<br>(ppm) * | CO corretto. Rend.to di<br>(ppm) * combustione(%)<br>Vedi nota |
|                                                                             |                                           |                        |                       |                |                            |                                                                |

Se non procedete in questo modo il programma dà errore.

8) Si ricorda che la *Data costruzione* di generatori classificati dal DPR 660/96 come *Standard* non può essere successiva al 2014.

Funzionario P.O. Energia:Ing. Roberta MinnettiIstruttore Direttivo:P.I. Tommaso Urbinati ...... 0734/232.320E-mail: impiantitermici@provincia.fm.it

Il Dirigente del Settore III Ambiente e Trasporti -CED - Polizia Provinciale (Dott. Roberto Fausti)

RM/TU

Circolare manuntentori-installatori CURMIT 21.01.2021.docx

Settore III Ambiente e Trasporti – CED – Polizia Provinciale Viale Trento n. 97 - 63900 Fermo (FM) PEC: provincia.fm.ambiente@emarche.it Viale Trento n. 113 - 63900 Fermo (FM) Tel. 0734/2321 - Fax 0734/232239 CF: 90038780442 – PI: 02004530446 <u>urp@provincia.fm.it</u> PEC:provincia.fermo@emarche.it

- 5/5 -